# PRO-P8G PROGRAMLAMA KILAVUZU

prosec 

| Kılavuz Hakkında                                                                                                    | 1                                     |
|----------------------------------------------------------------------------------------------------|---------------------------------------|
| Menülere Nasıl Girilir?                                                                                                    | 1                                     |
| Menüler Arasında Nasıl Dolaşılır?                                                                                                 | 1                                     |
| Ayarlar Nasıl Değiştirilir ve Nasıl Kaydedilir?                                                                                   | 1                                     |
| Menülere Hızlı Erişim                                                                                                    | 2                                     |
| KULLANICI MENÜSÜ                                                                                                    | 3                                     |
| 1-Kontrol                                                                                                    | 3                                     |
| 1.1-Sıcaklıklar                                                                                                    | 3                                     |
| Aktif Sıcaklıklar                                                                                                    |                                       |
| Pasif Sıcaklıklar                                                                                                    |                                       |
| 1.2-Aç/Kapat                                                                                                    | 3                                     |
| 2-Arızalar                                                                                                    | 3                                     |
| 3-Olaylar                                                                                                    | 3                                     |
| 4-Aktif Zonlar                                                                                                    | 3                                     |
| 5-Baypasları gör                                                                                                    | 3                                     |
| 6-Baypas yap                                                                                                    | 3                                     |
| 7-Sifre Değiştirme                                                                                                    | 3                                     |
| 8-Son Alarm                                                                                                    |                                       |
| 9-Gelismis                                                                                                    | 4                                     |
| 9.1-Cihaz Bilgileri                                                                                                    | 4                                     |
| 9.2-Tarih-Saat                                                                                                    |                                       |
| 9.3-Testler                                                                                                    |                                       |
| 9 4-Yeniden Baslar                                                                                                    | 4                                     |
| 9 5-Sifre Sifirlama                                                                                                    | ч<br>Д                                |
| 9 6-Sıfırlama                                                                                                    | ч<br>Д                                |
| 10-LISB Bellek                                                                                                    | 4<br>Д                                |
| 10 056 Benek manager 10 1-Günlüğü kavdet                                                                                          | 4<br>Д                                |
| 10.1 Ouring a kayact                                                                                                    | 4<br>Д                                |
| 10.2 Ayar ice aktar                                                                                                    | ب<br>۱                                |
| 10.5 Aydı içe aktar ilinin ilinin ilinin ilinin ilinin ilinin ilinin ilinin ilinin ilinin ilinin ilinin ilinin<br>10.4 Güncelleme |                                       |
| PROGRAM MENÜSÜ                                                                                                    | ۰۰۰۰۰۰۰۰۰۰۰۰۰۰۰۰۰۰۰۰۰۰۰۰۰۰۰۰۰۰۰۰۰۰۰۰۰ |
| Mühendis Program Menüsü                                                                                                    | 5<br>ح                                |
| 1-Temel avarlar                                                                                                    | 5<br>5                                |
| 2-Rölge avarlar                                                                                                    | 5<br>5                                |
| 2-boige ayarlar                                                                                                    |                                       |
| A Kullanıçı Ayarları                                                                                                    | /<br>م                                |
| 5-İletim Ayarları                                                                                                    | ٥<br>و                                |
|                                                                                                    | 0                                     |
| 0-çıkış Aydı idi i                                                                                                    | 10                                    |
| 7-Kulliid Çozine                                                                                                    | 12<br>12                              |
| 0-AldIII                                                                                                    | 12                                    |
|                                                                                                    | 13                                    |
| 10-Otomasyon                                                                                                    |                                       |
| 1 Tamel sverler                                                                                                    | 14                                    |
| 1- Temel ayarlar                                                                                                    | 14                                    |
|                                                                                                    | 14                                    |
| 3-Keypau Ayarlari                                                                                                    |                                       |
| 4-Kullanici Ayarlari                                                                                                    |                                       |
|                                                                                                    |                                       |
|                                                                                                    |                                       |
| I EKNIK UZELLIKLEK                                                                                                    | 16                                    |

# İçindekiler

#### Kılavuz Hakkında

Bu kılavuz PRO-P8G cihazının menülerine nasıl girileceği, menüde seçenekler arasında nasıl dolaşılacağı, ayarların nasıl değiştirileceği ve değiştirilen ayarların nasıl kaydedileceğini içermektedir. Yanlış bir ayar yapmamak adına bütün adımları dikkatli bir şekilde okuyunuz. Bu kılavuzu, ileride başvurma ihtimalinize karşı güvenli bir yerde saklamanızı tavsiye ederiz.

#### Menülere Nasıl Girilir?

PRO-P8G "Kullanıcı Menüsü" ve "Program Menüsü" olmak üzere iki adet menü içermektedir. Program menüsü "Yönetici" ve "Mühendis" olmak üzere ikiye ayrılmaktadır.

● Kullanıcı Menüsüne giriş → [P4] tuşuna basınız.

• Program Menüsüne giriş —> [P4] tuşuna 2 saniye basılı tutunuz veya [P4] [0] tuşlarına sırası ile basınız, yapmak istediğiniz işleme göre yönetici veya mühendis şifresini giriniz ve [ENTER] tuşuna basınız.

• Fabrika ayarlarında yönetici şifresi 1234, mühendis şifresi ise 9999'tur.

• Program menüsüne girebilmenin bir diğer yolu da kullanıcı kartlarıdır. Mühendis program menüsüne girebilmek için anlık durum ekranındayken mühendis kartını okutunuz. Yönetici program menüsüne girebilmek içinse [P4] [0] tuşlarına sırası ile basınız ve yönetici kartını okutunuz.

✓ Menülere eriştikten sonra bir seçeneğe girmek için [ENTER], çıkmak için [X] tuşuna basınız.

#### Menüler Arasında Nasıl Dolaşılır?

PRO-P8G iki farklı menü dolaşım mekanizmasına sahiptir. Birisi menü seçenekleri arasında dolaşmak için kullanılırken diğeri girilen seçenekte bulunan kullanıcılar, bölgeler, tuş takımları gibi çoklu seçenekler arasında dolaşmak için kullanılır.

- Menüde dolaşmak için→[P1] [P2]tuşlarını kullanınız.
- Çoklu seçenekler için → [P3] [P4] tuşlarını kullanınız.

Örnek: Yönetici program menüsünden "Kullanıcı Ayarları" kısmına geldiniz. Seçenekler arası gezinmek için [P1][P2] tuşlarını kullandınız. "K1-Kullanıcı şifre" kısmına geldiniz.

Burada bulunan "K1" kullanıcı-1 anlamına gelmektedir. Kullanıcılar arasında gezinmek içinde [P3][P4] tuşlarını kullandınız. [P3] ve [P4] fonksiyon tuşlarını kullandıkça kullanıcıların değiştiğini görecek K1 den K18'e kadar olan 18 adet kullanıcının tamamına erişebileceksiniz.

#### Ayarlar Nasıl Değiştirilir ve Nasıl Kaydedilir?

✓ Çok çeşitli ayar değişiklik mekanizmaları vardır. Genel olanlar burada anlatılmış olup, seçili menüye özgü olan ayar değişikliği menünün ilgili kısmında anlatılmıştır.

- BI-Dtomatik bypass I IEtkin Tek seçenekli menülerde [1] tuşuna basarak seçeneği aktif edebilir, [3] tuşuna basarak aktif olan durumu deaktif edebilirsiniz. [2] veya [0] tuşlarından herhangi birine basarak olan durumu tam tersine çevirebilirsiniz.
- B1-Kontaktipi
   [] NA [X] NK

• Çift seçenekli menülerde [1] tuşuna basarak ilk seçeneği değiştirilebilir, [3] tuşuna basarak ikinci seçeneği değiştirebilirsiniz. [2] veya [0] tuşlarından herhangi birine basarak seçenekler arasında git gel yapabilirsiniz.

Log(X) AHML-J SMS(X)
 Bu şekilde 3 seçeneği bulunan menülerde [1] tuşuna basarak ilk seçeneği, [2] tuşuna basarak ikinci seçeneği,
 [3] tuşuna basarak ta sonuncu seçeneği değiştirebilirsiniz. [0] tuşuna basarak tümünü kapatabilir, [9] tuşuna basarak tümünü açabilirsiniz.

```
• Sayısal bir değer veya bir isim girilmesi gereken menülerde tuş takımı yardımıyla değeri girdikten sonra
[ENTER] tuşuna basarak girdiğiniz ifadeyi onaylayınız
```

• Haftanın günleri, aktif edilmek istenen keypadler gibi virgül ile birbirinden ayrılmış birden fazla seçeneğin bulunduğu ayarlarda açıp kapatmak istediğiniz değerin tuş takımından karşılığına basmamız gerekmektedir. (Ör: İlgili ayarda Cuma günü ile ilgili bir işlem yapılmak isteniyor ise keypadden [5] tuşuna basınız.) [0] tuşuna basarak tümünü kapatabilir, [9] tuşuna basarak tümünü açabilirsiniz.

- Yapılan değişiklikleri kaydetme kısmında ise 2 menü için 2 farklı kaydetme şekli mevcuttur.

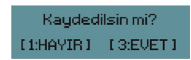

#### Menülere Hızlı Erişim

Menü seçeneklerine yön tuşlarıyla vakit kaybetmeden hızlı bir şekilde erişmek için bazı kısayollar mevcuttur. Bu kısayollar uygulanırken tuşlara aynı anda basılmamalı ve gösterilen sırada basılmalıdır. İki farklı menü için de kısayollar gösterilmiştir. Kısayollar ilgili menüye girildikten sonrasını içermektedir.

| Kul             | lanıcı Menüsü           | Programlama Menüsü |                    | nüsü     |                    |
|-----------------|-------------------------|--------------------|--------------------|----------|--------------------|
| Tuşlar          | Seçenekler              | Yönetici Mühendis  |                    | Mühendis |                    |
| [1]             | Kontrol                 | Tuşlar             | Seçenekler         | Tuşlar   | Seçenekler         |
| [1][1]          | Sıcaklıklar             | [1]                | Temel Ayarlar      | [1]      | Temel Avarlar      |
| [1][2]          | Aç/Kapat                | [2]                | Bölge Ayarları     | [2]      | Bölge Ayarları     |
| [2]             | Arızalar                | [3]                | Keypad Ayarları    | [3]      | Keypad Ayarları    |
| [3]             | Olaylar                 | [4]                | Kullanıcı Ayarları | [4]      | Kullanıcı Ayarları |
| [4]             | Aktif zonlar            | [5]                | İletim Ayarları    | [5]      | İletim Ayarları    |
| [5]             | Baypasları gör          | [6]                | Kurma Çözme        | [6]      | Çıkış Ayarları     |
| [6]             | Baypas yap              |                    |                    | [7]      | Kurma Çözme        |
| [7]             | Şifre değiştirme        |                    |                    | [8]      | Alarm ve Olaylar   |
| [8]             | Son alarm               |                    |                    | [9]      | Uzaktan Kontrol    |
| [9]             | Gelişmiş                |                    |                    |          |                    |
| [9][1]          | Cihaz Bilgileri         |                    |                    |          |                    |
| [9][2]          | larin-Saat              |                    |                    |          |                    |
| [9][3][1]       |                         |                    |                    |          |                    |
| [9][3][1][1]    | AHM 1 testi             |                    |                    |          |                    |
| [9][3][1][2]    | AHM 2 testi             |                    |                    |          |                    |
| [9][3][2]       | SMS testi               |                    |                    |          |                    |
| [9][3][2][1]    | Mühendis SMS Testi      |                    |                    |          |                    |
| [9][3][2][2]    | Ana kullanıcı SMS Testi |                    |                    |          |                    |
| [9][3][2][3]    | Kullanıcı 1 SMS Testi   |                    |                    |          |                    |
| [9][3][2][4]    | Kullanıcı 2 SMS Testi   |                    |                    |          |                    |
| [9][3][2][5]    | Kullanıcı 3 SMS Testi   |                    |                    |          |                    |
| [9][3][2][6]    | Kullanıcı 4 SMS Testi   |                    |                    |          |                    |
| [9][3][2][7]    | Kullanıcı 5 SMS Testi   |                    |                    |          |                    |
| [9][3][2][8]    | Kullanıcı 6 SMS Testi   |                    |                    |          |                    |
| [9][3][2][9]    | Kullanıcı 7 SMS Testi   |                    |                    |          |                    |
| [9][3][3]       | Çıkış Testi             |                    |                    |          |                    |
| [9][3][3][1]    | Çıkış 1 Testi           |                    |                    |          |                    |
| [9][3][3][2]    | Çıkış 2 Testi           |                    |                    |          |                    |
| [9][3][3][3]    | Çıkış 3 Testi           |                    |                    |          |                    |
|                 | Çıkış 4 Testi           |                    |                    |          |                    |
|                 | Çıkış 5 Testi           |                    |                    |          |                    |
|                 | Çıkış 7 Testi           |                    |                    |          |                    |
| [0][3][3][7][7] | Cikis 8 Testi           |                    |                    |          |                    |
| [9][4]          | Veniden haslat          |                    |                    |          |                    |
| [9][5]          | Sifre sifirlama         |                    |                    |          |                    |
| [9][6]          | Tam sifirlama           |                    |                    |          |                    |
| 1.011.01        | ium simumu              | 1                  |                    |          |                    |

#### **KULLANICI MENÜSÜ**

#### 1-Kontrol

#### 1.1-Sıcaklıklar

#### Aktif Sıcaklıklar

Çıkışa bağlanan ısıtıcı veya soğutucunun otomasyonda ayarlanan süre boyunca aktif olması istenilen ısı değeri girilir.

## **Pasif Sıcaklıklar**

Çıkışa bağlanılan cihazın otomasyona bakmaksızın aktif olması istenilen minimum bir sıcaklık değeri girilir.

#### 1.2-Aç/Kapat

Çıkış ayarlarında "elle kumanda" olarak ayarlanmış çıkışların manuel olarak açılıp kapatılmasını sağlar.

## 2-Arızalar

Panelde bulunan arızalar gösterilir.

#### 3-Olaylar

Yapılan kurma çözme işlemleri ve alarm durumları, kurma çözme işleminin hangi kullanıcı tarafından yapıldığı ve alarmın hangi bölgedeki aktiviteden dolayı kaynaklandığı tarih ve saat bilgisi ile birlikte "Olaylar" başlığı altında cihazın hafizasında saklanmaktadır. Toplamda 1000 adet olay kaydı olup, bunun 200 tanesi keypadden görüntülenebilir. 1000 olay kaydının tamamı USB ye kaydedilebilir.

#### 4-Aktif Zonlar

Aktif olan bölge/bölgeler gösterilir.

#### 5-Baypasları gör

Bir sensör baypass edildiğinde, sistem o sensörün bulunduğu bölgenin açık olma durumunu göz ardı eder. Baypas yapılmış bölgeler bu seçenekten görüntülenir.

#### 6-Baypas Yap

Baypas yapmak icin gecerli sifrelerden birini giriniz.

3 farklı baypas ayarı mevcuttur. Ayarların nasıl yapıldığı aşağıda gösterilmiştir.

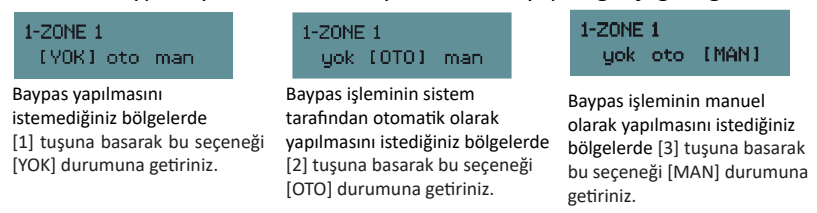

 Otomatik baypas yapabilmek için bu seçeneğin sistem ayarlarında aktif hale getirilmiş olması gerekmektedir. (Bkz: Mühendis Program Menüsü/Bölge Ayarları/Otomatik baypas)

 Otomatik baypaslı bölgede panel kurulduğu anda otomatik olarak baypas olur. Bölgede hareket algılandığı anda baypas devreye girer ve hareket bittiği anda baypas iptal olur.

#### 7.Şifre Değiştirme

Sistemi kurup-çözmek için ve alarmları susturmak için giriş şifreleri kullanılır. Sistemde bir adet yönetici(ana), bir adet mühendis ve 18 adet kullanıcı şifresi olmak üzere 20 adet giriş şifresi vardır. Sadece yönetici şifre kullanılarak kurma-çözme haricindeki sistem ayarlarına müdahale edilebilir.

- •Tüm kullanıcı şifrelerini oluşturma yetkisi sadece yönetici şifrededir.
- •Sifreler minimum 4 maksimum 8 haneli olacak sekilde avarlanabilir.
- Kullanıcı şifrelerini oluşturma işlemi Yönetici Program Menüsü/Kullanıcı Ayarları kısmında gösterilmiştir.
- Güvenliğiniz açısından yönetici şifresini mutlaka değiştiriniz.
- •Şifre değiştirmek için aşağıdaki adımları sırasıyla uygulayınız.

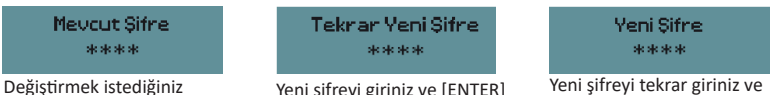

sifrevi giriniz ve [ENTER] tuşuna basınız.

Yeni sifrevi giriniz ve [ENTER] tusuna basınız.

Yeni şifreyi tekrar giriniz ve [ENTER] tuşuna basınız.

#### 8.Son Alarm

Sistemde meydana gelmiş son alarm, tarih ve saat bilgileriyle birlikte gösterilir.

## 9.Gelişmiş

## 9.1.Cihaz Bilgileri

Sıcaklık, IP numarası, GSM durumu gibi genel bilgiler görüntülenebilir.

### 9.2.Tarih-Saat

Tarih ve saat yanlış ise buradan düzeltilir. Keypad yardımı ile tarih-saat bilgilerini girdikten sonra [ENTER] tuşuna basınız. (Tarih-saat girdisi yapılırken noktalama işaretleri sistem tarafından otomatik olarak koyulmaktadır.)

### 9.3.Testler

Sistemin problemsiz çalıştığını test etmek için AHM ile haberleşme, SMS ile haberleşme ve çıkışların testleri yapılır. • AHM testi → 2 adet AHM mevcuttur. Test etmek istediğiniz AHM'nin üzerine gelip [ENTER] tuşuna basınız. Panel testi otomatik olarak gerçekleştirecektir. AHM'yi testetmeden önce AHM bilgilerini doğru bir şekilde girdiğinizden ve AHM ile haberleşmenin aktif olduğundan emin olunuz.

 SMS testi → 10 adet kullanıcı mevcuttur. SMS ile haberleşmesini test etmek istediğiniz kullanıcının üzerine gelip [ENTER] tuşuna basınız. Panel testi otomatik olarak gerçekleştirecektir. Test etmeden önce kullanıcının GSM numarasını doğru girdiğinizden ve SMS ile haberleşmenin aktif olduğundan emin olunuz.

Çıkış testi → 8 adet çıkış mevcuttur. Test etmek istediğiniz çıkışın üzerine gelip [ENTER] tuşuna basınız. Panel testi
otomatik olarak gerçekleştirecektir. Çıkış bağlantılarının doğru olduğundan emin olunuz.

## 9.4. Yeniden Başlat

Şifrenizi girerek cihazı yeniden başlatabilirsiniz.

#### 9.5.Şifre Sıfırlama

Panele tanımlı olan tüm şifreler fabrika ayarlarına döner. Bu işlemi yapabilmek için ana kart üzerinde bulunan JMP bölümüne bir adet jumper başlığı takmanız gerekmektedir.

#### 9.6.Sıfırlama

Panelde yapılan tüm programlama değişiklikleri sıfırlanır. Panel fabrika ayarlarına geri döner. Cihazı sıfırlayabilmek için ana kart üzerinden bulunan JMP bölümüne bir adet jumper başlığı takmanız gerekmektedir. Başlığı taktıktan sonra bu seçeneğe tıklamanız ile birlikte cihaz fabrika ayarlarına dönecektir.

 ✓ Fabrika ayarlarına geri döndürürken ayarlarınızın kaybolmasını istemiyorsanız, ayarlarınızı USB belleğe kaydedebilirsiniz. (Bkz: USB Bellek/Ayar. dışa aktar)

#### 10.USB Bellek

• USB bellek ile yapılan işlemlerin tamamı yalnızca 1. keypadden yapılabilmektedir.

• Günlük kaydetme işlemi hariç diğer tüm işlemlerde yönetici, mühendis şifresi veya yetkilendirilmiş bir kullanıcı şifresi ile işlem yapılabilmektedir. Günlük kaydetme işlemi için şifre gerekmemektedir.

#### 10.1.Günlüğü kaydet

Cihaz hafızasında saklanmakta olan olay kayıtları USB belleğe kaydedilir.

## 10.2.Ayar dışa aktar

Cihazda bulunan mevcut ayarlar USB belleğe kaydedilir.

## 10.3.Ayar içe aktar

USB bellekte bulunan ayarlar cihaza entegre edilir.

## 10.4.Güncelleme

Yazılım güncellemesini içine "PRO\_P8.IFW" yüklenmiş bir USB bellek ile yapabilirsiniz.

✓ Güncelleme ile ilgili ayrıntılı bilgi "PRO-P8G yazılım güncelleme rehberi" adlı kılavuzda mevcuttur.

#### **PROGRAM MENÜSÜ**

2 adet program menüsü mevcuttur. Bunlardan birisi teknik ayarlar için mühendis program menüsüdür. Diğeri ise şifre, telefon numarası gibi kullanıcı ayarları ve bazı genel teknik ayarlar için yönetici program menüsüdür.

#### Mühendis Program Menüsü

#### 1. Temel ayarlar

#### 🖶 Dil

Panel arayüzünde kullanılacak dil seçilir. İngilizce ve Türkçe olmak üzere iki seçenek mevcuttur. Türkçe ayarlamak için [0] tuşuna, İngilizce ayarlamak için [1] tuşuna basınız.

#### 🖶 Enerji gecikme

Enerji kesildiğinde, bu durumu haber alma merkezine ve kayıtlı kullanıcılara bildirmek için geçmesi istenilen süre belirlenir.

#### Panel ismi

Panel ismini değiştirebilirsiniz. Fabrika ayarlarında tanımlı olan isim "PRO-P8G"dir.

#### 2. Bölge ayarları

Toplamda 19 adet bölge bulunmaktadır. Bölgeler arasında gezinmek için [P3] ve [P4] tuşlarını kullanınız.

#### Kullanımı

Bölgenin kullanılma durumu ayarlanır. Kullanılmak istenmeyen bölge kullanıma kapatılmalı veya COM ile kısa devre edilmelidir. Bölgenin kullanıma kapalı olması için "Etkin" seçeneğinin yanındaki kutucuğun içi boş olmalıdır.

#### Davranış

Bölgelerin davranış şeklini seçebiliriz.

| Davranış Şekli | Kısayol | Açıklama                                                                                                    |
|----------------|---------|----------------------------------------------------------------------------------------------------|
| Normal         | [0]     | Panel kurulu iken hareket algılar algılamaz alarm oluşturur.                                                              |
| Giriş/Çıkış    | [1]     | Giriş/çıkış işlemlerinde panel alarm durumuna düşmeden önce belirlenen süre kadar gecikme sağlar. Kullanıcıya süre tanır. |
| İzleyici       | [2]     | Giriş/çıkış bölgesini gören, girişte ve çıkışta takip edip gecikmeye uyan bölgedir.                                       |
| 24 Saat        | [3]     | Panel kurulu olsun olmasın hareket algılaralgılamaz alarm oluşturur.                                                      |

 Kısayol tuşlarını kullanarak direk istenilen ayar seçilebilir veya [ENTER] tuşuna bastıktan sonra [P1] [P2] tuşları ile davranış şekilleri arasında gezebilirsiniz.

#### Evde kurmada

Evde kurma modunda bütün bölgeler fabrika ayarlarında deaktif olarak ayarlanmıştır. İstenilen bölgenin evde kurma modunda aktif olması için bu ayarın "Etkin" hale getirilmesi gerekmektedir.

#### Kontak tipi

Takılan dedektörün çalışma şekline göre seçim yapılmalıdır.

#### Otomatik baypas

Panel kuruluyken istenilen bölgede otomatik baypas yapılabilmesini aktif hale getirir. Kullanıcı menüsünde bulunan "Baypas yap" seçeneğinde herhangi bir bölgeyi otomatik baypas yapabilmek için, bu özelliğin aktif hale getirilmiş olması gerekmektedir.

#### Bağlantı şekli

Bölge girişini, bağlanan dedektör tipine ve bağlantı tipine göre ayarlanması gerekmektedir. Montaj kılavuzunda anlatılan dedektör bağlantılarına göre panelden ayar yapılabilir.

| Bağlantı Şekli | Kısayol | Açıklama                                                                                                    |
|----------------|---------|----------------------------------------------------------------------------------------------------|
| Basit          | [0]     | Dedektör ile bölge direk kısa devre edilir.                                                                                                 |
| 1 direnç       | [1]     | Dedektör bir adet direnç ile bölgeye bağlanır. Bu sayede dedektör kablosunda ki kopukluk panel tarafından algılanır.                        |
| 2 direnç       | [2]     | Dedektör 2 adet direnç ile bölgeye bağlanır. Bu sayede hem dedektör kablosundaki kopukluk hemde kısa devre hali panel tarafından algılanır. |
| Harici         | [3]     | Kablosuz dedektör bağlanan bölgeler için ayarlanır.                                                                                         |

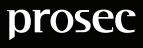

✓ Bağlantı şekilleri detaylı olarak "PRO-P8G montaj kılavuzu" dökümanında anlatılmıştır.

✓ Kısayol tuşlarını kullanarak direk istenilen ayar seçilebilir veya [ENTER] tuşuna bastıktan sonra [P1] [P2] tuşları ile bağlantı şekilleri arasında gezebilirsiniz.

#### Tepki Süresi

Bölge açıldıktan sonra panelin tepki vermesi için milisaniye cinsinden beklediği süre. → Varsayılan: 350 ms

#### Bölge Tipi

Bölgeye takılacak detektöre göre bölge tipi ayarlanır. Bir bölge sadece tek tipte olabilir. Ek modülle birlikte 19 adet bölge mevcuttur.İlk 6'sı anakartın sağında bulunan klemens grubundadır.8 tanesi ek zon aparatı ile gelir.15. bölge box tampera aittir.(Klemens grupları ortasında) Diğer 4 bölgede keypadlere ait bölgelerdir.

| Bölge Tipi  | Kısayol | Açıklama                                                                                                    |
|-------------|---------|----------------------------------------------------------------------------------------------------|
| Serbest     | [0]     | Alarm üretmeyen bölge tipi.                                                                                                    |
| Hırsız      | [1]     | Panel kurulu iken aktiftir. AHM ve kullanıcılara hırsız mesajı gönderir. Kapı<br>ve pencerelerde ki manyetik kontaklar bu bölgeye bağlanabilir. Alarm<br>oluşturur.                                |
| Panik       | [2]     | Panel kurulu olsun olmasın sürekli aktiftir. AHM ve kullanıcılara panik<br>mesajı gönderir. Panik butonları bu bölgeye bağlanabilir.Alarm oluşturur.                                               |
| Tibbi       | [3]     | Panel kurulu olsun olmasın sürekli aktiftir. AHM ve kullanıcılara medikal<br>mesaj gönderir. Hasta veya yaşlı bulunan bir mekanda acil yardım<br>butonu bu bölgeye bağlanabilir. Alarm oluşturmaz. |
| Sabotaj     | [4]     | Panel kurulu iken aktiftir. AHM ve kullanıcılara sabotaj mesajı gönderir.<br>Tamper switchler bu bölgeye bağlanabilir. Alarm oluşturur.                                                            |
| Yangın      | [5]     | Panel kurulu olsun olmasın sürekli aktiftir. AHM ve kullanıcılara yangın mesajı gönderir. Yangın dedektörleri bu bölgeye bağlanabilir. Alarm oluşturur.                                            |
| Tehdit      | [6]     | Panel kurulu olsun olmasın sürekli aktiftir. AHM ve kullanıcılara tehdit mesajı gönderir. Alarm oluşturmaz.                                                                                        |
| Sıcaklık    | [7]     | Panel kurulu iken aktiftir. AHM ve kullanıcılara aşırı sıcaklık mesajı<br>gönderir. Isı dedektörü bu bölgeye bağlanabilir.Alarm oluşturur.                                                         |
| Su basma    | [8]     | Panel kurulu iken aktiftir. AHM ve kullanıcılara su basma mesajı gönderir.<br>Sıvı dedektörü bu bölgeye bağlanabilir.Alarm oluşturur.                                                              |
| Donma       | [9]     | Panel kurulu iken aktiftir. AHM ve kullanıcılara donma mesajı gönderir.<br>Isı dedektörü bu bölgeye bağlanabilir.Alarm oluşturur.                                                                  |
| Özel 1      | -       |                                                                                                    |
| Özel 2      | -       | Kullanılması istenilen duruma göre programlanabilen bölge tipleri.                                                                                                    |
| Özel 3      | -       |                                                                                                    |
| Kurma/Çözme | -       | Çıkışa bağlanan anahtar yardımıyla kurma/çözme yapılmasını sağlar.                                                                                                    |

#### Çapraz Bölge

Bu ayar iki şekilde kullanılabilir.

| Kullanılma Şekli | Açıklama                                                                                                    | Varsayılan  |
|------------------|----------------------------------------------------------------------------------------------------|-------------|
| Çapraz Bölge     | Çapraz bölge olarak ayarlanan bölgelerden ikisi birden aktif olduğunda panel<br>alarm vermektedir. Ör: 3.ve4.bölgeler çapraz bölge yapılmak istendi. 3.bölgenin<br>çapraz bölge ayarına "ZONE-4", 4.bölgenin çapraz bölge ayarına "ZONE-3"<br>girilmelidir. Bunun için girilmek istenilen bölgenin keypadden karşılığı olan tuşa<br>basılabilir veya [ENTER] tuşuna basıldıktan sonra [P1] ve [P2] tuşları ile bölgeler<br>arasında gezilebilir. | Hiçbiri (0) |
| Çift Vuruş       | Bir bölgeden ard arda iki kere tetik geldiğinde alarm vermesi isteniyorsa o<br>bölgenin çapraz bölge ayarına ilgili bölgenin ismi girilmelidir. Ör: Bölge-3 çift<br>tetik ile paneli alarm durumuna düşürsün isteniyor. O halde Bölge-3 için bu<br>ayarı "ZONE-3" olarak ayarlamak yeterlidir                                                                                                    |             |

✓ Kısayol tuşlarını kullanarak direk istenilen ayar seçilebilir veya [ENTER] tuşuna bastıktan sonra [P1] [P2] tuşları ile bölge tipleri arasında gezebilirsiniz.

#### Girişte Zil

Bölge açıldığı zaman bu özelliğin aktifleştirildiği keypadlerden uyarı sesi gelir.

#### Çıkışta Zil

Bölge kapandığı zaman bu özelliğin aktifleştirildiği keypadlerden uyarı sesi gelir.

#### Keypad Aydınlat

Bölge açık kaldığı süre zarfında aydınlatması açık kalması istenilen keypadlerin seçilir.

#### 🖶 İsim

Bölgeye kullanılacak detektöre göre isim verilmelidir.

#### Bildirimler

Bölge açıldığında ve kapandığında keypadin ekranından yazılı bir uyarı verilmesini sağlar. [1] tuşu ile birinci seçeneği aktif edilerek bölge açıldığı zaman olan uyarı, [2] tuşu ile ikinci seçeneği aktif edilerek bölge kapandığı zaman olan uyarı aktifleştirilmiş olur. [9] tuşuna basarak ikisini aynı anda aktif edebilir veya [0] tuşuna basarak ikisini de deaktif edebiliriz.

#### Parametre

Bölge tipi "Kurma/Çözme" olarak ayarlanmış bölgelerde, dışardan tetikle kurma/çözme yapılabilmektedir. 4 farklı parametre ile 4

| Parametre | Yapılan İşlem    | Yapılma Şekli                                                                               |
|-----------|------------------|---------------------------------------------------------------------------------------------|
| 0         | Tam kurma/çözme  | Bölgeye tetik verildiğinde panel tam kurma yapar ve tekrar tetik verildiğinde çözme yapar.  |
| 1         | Evde kurma/çözme | Bölgeye tetik verildiğinde panel evde kurma yapar ve tekrar tetik verildiğinde çözme yapar. |
| 2         | Tam kurma/çözme  | Tetik verildiği müddetçe tam kurma modunda kalır ve tetik çekildiği an çözülür.             |
| 3         | Evde kurma/çözme | Tetik verildiği müddetçe evde kurma modunda kalır ve tetik<br>çekildiği an çözülür.         |

farklı kurma/çözme yapılabilmektedir. Parametre tablosu aşağıda verilmiştir.

#### Çift Vuruş Süresi

Çift vuruş olarak ayarlanan bölgenin çift tetik arasında geçmesi gereken maksimum süresi girilir. → Varsayılan: 15sn

#### 3. Keypad Ayarları

- ✓ Bir panelle birlikte maksimum 4 keypad kullanılabilir.
- ✓ Keypadler arasında gezinmek için [P3] ve [P4] tuşlarını kullanınız

| Ayar                | Açıklama                                                                                                    | Varsayılan  |
|---------------------|----------------------------------------------------------------------------------------------------|-------------|
| Keypad sayısı       | Panele bağlantısı yapılmış keypad sayısının girilmesi gerekmektedir.                                                                                                    | 1           |
| K1-Kullanım         | Kullanılacak olan keypad "Etkin" hale getirilmelidir.                                                                                                    | Etkin       |
| K1-Sökülürse alarm  | Keypad söküldüğünde panel alarm verir.                                                                                                    | Etkin Değil |
| K1-Tuş sesi         | Keypadin tuş seslerini açıp kapatmayı sağlar.                                                                                                    | Var         |
| K1-Gecikme sesleri  | Tam kurma işleminde gecikme süresi boyunca keypad sesli uyarı verir. Keypadden çıkan gecikme sesi kapatılıp açılabilir.                                                                                                    | Var         |
| K1-Alarm sesi       | Aktif edilmesi halinde alarm anında keypadden sesli bildirim verilir.                                                                                                    | Var         |
| K1-Zil sesi         | Aktif edilmesi halinde bölgelerdeki giriş çıkış işlemlerinde keypad tarafından sesli bildirim verilir.                                                                                                    | Var         |
| K1-Uyarı sesleri    | Panelde meydana gelen arızalarda keypadden sesli uyarı verilir.                                                                                                    | Yok         |
| K1-Bekleme aydınlat | Panelde herhangi bir aktivite olmadığı zamanlarda ekranın parlaklık ayarını gösterir.                                                                                                    | %10         |
| K1-İsmi             | Keypade istediğiniz isim verebilirsiniz.                                                                                                    | KEYPAD 1    |
| K2-Rolü             | <ul> <li>Keypadin ne amaçla kullanılacağı seçilir.</li> <li>Normal → Kurma/çözme yapabilir ve ayarlara erişebilirsiniz.</li> <li>Kapı geçiş → Sadece çözme yapabilir ve elektronik kilit açabilirsiniz.</li> <li>✓ 1.keypad rolü değiştirilememektedir.</li> </ul> | Normal (0)  |

## 4. Kullanıcı Ayarları

| ✓ | Kullanıcılar | arasında | gezinmek ig | çin [P3] | ve [P4] | tuşlarını kullanır | ιz. |
|---|--------------|----------|-------------|----------|---------|--------------------|-----|
|---|--------------|----------|-------------|----------|---------|--------------------|-----|

| Ayar               | Açıklama                                                                                          | Varsayılan    |
|--------------------|---------------------------------------------------------------------------------------------------|---------------|
| Müh. şifre         | Mühendis şifresini değiştirebilirsiniz.                                                           | 9999          |
| Müh. kart no       | Mühendise ait kart kaydedilip değiştirilebilir.                                                   | 000000000     |
| Ana şifre          | Yönetici şifresini değiştirebilirsiniz.                                                           | 1234          |
| Ana kart no        | Yöneticiye ait kart buradan kaydedilip değiştirilebilir.                                          | 000000000     |
| Ana kul. cep no    | Yöneticinin GSM numarası değiştirilir.                                                            |               |
| Ana kul. ismi      | Yönetici ismi değiştirilebilir.                                                                   | YONETICI      |
| K1-Cep tel no      | Kullanıcıya ait GSM numarası girilir.                                                             |               |
| K1-Kullanıcı İsmi  | Kullanıcının ismi girilir.                                                                        | USER 1        |
| K1-Kurup çözebilir | Kullanıcının panelde kurma çözme işlemi yapıp yapamayacağı ayarlanır.                             | Evet          |
| K1-Kapı açabilir   | Kullanıcının kart ile kapı açabilmesi ayarlanır.                                                  | Evet          |
| K1-Yönetebilir     | Kullanıcıya program menüsüne giriş yetkisi verir.                                                 | Hayır         |
| K1-Ayarlayabilir   | Kullanıcıya program menüsüne mühendis giriş yetkisi verir.                                        | Hayır         |
| K1-SMS Alma        | Kullanıcıya aşağıda belirtilen bilgilerin SMS aracılığıyla gönderilip gönderilmeyeceği ayarlanır. |               |
|                    | <ul> <li>Blg(Bilgi) → "Cihaz açıldı" gibi genel bilgileri içerir.</li> </ul>                      | Blg[X]        |
|                    | • Arz(Arıza) → Panelde meydana gelen arıza bilgilerini içerir.                                    | Arz[X]        |
|                    | • Alm(Alarm) → Panelde meydana gelen alarm bilgilerini içerir.                                    | Alm[X]        |
| K1-SMS Gönderme    | Kullanıcının SMS komutlarıyla paneli kontrol etmesini sağlar.                                     | Evet          |
| K1-Keypadlari      | Kullanıcının kullanabileceği keypadleri gösterir.                                                 | 1,2,3,4       |
| K1-İnternet ile    | Mobil uygulama üzerinden panel kontrolü sağlar.                                                   | Etkin         |
| K1-Yetkili Günler  | Kullanıcının paneli kullanmaya yetkisi olduğu günleri gösterir.                                   | 1,2,3,4,5,6,7 |
| K1-Yetki Başlama   | Kullanıcının paneli gün içinde kullanabileceği saat aralığının başlangıcını gösterir.             | 00:00         |
| K1-Yetki Bitiş     | Kullanıcının paneli gün içinde kullanabileceği saat aralığının bitişini gösterir.                 | 23:59         |

## 5. İletim Ayarları

✓ AHM'ler ve olaylar arasında gezinmek için [P3] ve [P4] tuşlarını kullanınız.

| Ayar                 | Açıklama                                                                                                    | Varsayılan  |
|----------------------|----------------------------------------------------------------------------------------------------|-------------|
| SMS Bildirimleri     | Panelde olan olaylar tanımlı kullanıcılara SMS aracılığı ile bildirilir.                                                                                                    | Etkin değil |
| SMS ile Kontrol      | Panelin kontrolü GSM numarası tanımlı kullanıcılar tarafından SMS<br>ile yapılabilir. Panele takılı olan GSM numarasına bir adet "?"<br>yollayarak komut listesini mesaj olarak alabilirsiniz. Komut listesi<br>diğer tabloda verilmiştir. | Etkin değil |
| SMS yönlendirme      | Panele dışarıdan gelen mesajların kullanıcıya iletilmesini sağlar.                                                                                                    | Etkin değil |
| AHM Bağlantısı       | Aktif edilmesi durumunda panel tanımlı olan alarm haber olma merkezleri ile haberleşmeye başlar.                                                                                                    | Etkin değil |
| Paket Yenilenme Günü | Panel kullanılan SMS miktarını ve mobil veriyi hafizasında<br>tutmaktadır.Tutulan veriler ayın ayarlanan gününde sıfırlanır.<br>Varsayılan değer değiştirilmemesi halinde her ayın birinde sıfırlanır.                                     | 1           |
| AHM1-Kullanım        | Etkin duruma getirilmesi halinde seçili olan AHM kullanıma açılır.                                                                                                    | Etkin       |
| AHM1-IP              | Seçili olan AHM'nin IP bilgisi girilir.                                                                                                    |             |
| AHM1-Port            | Seçili olan AHM'nin port numarası girilir.                                                                                                    | 0           |
| AHM1-Hesap           | Seçili olan AHM'ye kullanılmayan bir hesap numarası girilir.                                                                                                    | 0000        |

| AHM1-Ping Periyodu  | Seçili olan AHM'ye gönderilecek ping mesaj aralığı saniye cinsinden belirtilir.                                                                                                    | 60 sn       |
|---------------------|----------------------------------------------------------------------------------------------------|-------------|
| AHM1-Kimlik         | Bağlanılacak olan AHM'nin kimliği buraya girilir.                                                                                                    | 0           |
| Test rapor zamanı   | AHM'ye yollanan raporun hangi saatte gönderilmesi isteniyorsa o değer girilir.                                                                                                    | 00:00       |
| Test rapor periyodu | Panelin AHM'ye yollayacağı raporun aralığı belirlenir. Son kullanıcının bu ayarı değiştirmemesi gerekmektedir.                                                                                                    | 24 (saat)   |
| 01-İlet:Onay        | Seçili olan olayın yanında belirtilen durum gerçekleştiği zaman panel                                                                                                    | [X] [X] [X] |
| O1-İlet:Düzelme     | – gerçekleşen olayı 3 şekilde iletir. Bunlardan birincisi alarm<br>haber alma merkezine (AHM), ikincisi SMS voluyla kavıtlı                                                                                            | [X] [-] [-] |
| O1-ilet:iptal       | kullanıcılara, üçüncüsü ise panelin olay loguna yapılır. Bu özellikler                                                                                                    | [X] [-] [-] |
| O1-İlet:Baypas      | kullanıcının isteği doğrultusunda açılıp kapatılabilir. Aşağıda bulunan                                                                                                    | [X] [-] [X] |
| O1-İlet:Baypas İpt  |                                                                                                    | [X] [-] [X] |
| O1-İlet:Arıza       |                                                                                                    | [X] [X] [X] |
| O1-İlet:Arıza Düz   |                                                                                                    | [X] [X] [X] |
| 1-Kod:Olay          | Seçili olan olayın yanında belirtilen durum gerçekleştiği zaman panel                                                                                                    | BA          |
| 1-Kod:Düzelme       | tarafından oluşturulan SIA kodlarını belirtmektedir. İsteğe göre                                                                                                    | BR          |
| 1-Kod: İptal        | duzeitilebilir.                                                                                                    | BC          |
| 1-Kod: Baypas       |                                                                                                    | BB          |
| 1-Kod:Baypas iptal  |                                                                                                    | BU          |
| 1-Kod:Ariza         |                                                                                                    | BT          |
| 1-Kod:Ariza düz.    |                                                                                                    | BJ          |
| APN İsmi            | Operatörün APN bilgileri buraya ve bundan sonraki 2 kısma<br>girilmektedir. Operatöre göre farklılık gösterebilir. Özel bir durum yok<br>bu 3 bölge olduğu gibi bırakılmalıdır. Bu kısma APN'nin ismi<br>girilmelidir. | İnternet    |
| APN Kullanıcı       | APN'nin kullanıcı adını giriniz.                                                                                                    |             |
| APN Şifre           | APN'nin şifresini giriniz.                                                                                                    |             |

### →Komut Listesi

| Komut                                   | Açıklama                                                                                                    | Örnek                                                                                                    |
|-----------------------------------------|----------------------------------------------------------------------------------------------------|----------------------------------------------------------------------------------------------------|
| TEST CMS#                               | İstenilen AHM'nin test eder. #: AHM no (1 veya 2)                                                                                               | →Test cms1<br>Operation Success.                                                                                                    |
| GET CMS                                 | 2 alarm merkezinin de ayarlarını ve durumunu gösterir.<br>Komut kelimeleri arasında bir adet boşluk bulunmalıdır.                               | →Get cms<br>CMS1 (Connected)<br>IP=123.4.56.78<br>Port=4000<br>Acct=1234<br>CMS2<br>(NOT CONNECTED)                                     |
| RESET                                   | Paneli yeniden başlatır.                                                                                                    | →Reset                                                                                                    |
| OUTPUT # ON/OFF                         | Sms ile çıkışların durumları değiştirilebilir. Değiştirilmek<br>istenen çıkışın fonksiyonunun "Elle kumanda" modunda<br>olduğundan emin olunuz. | →Output 1 on<br>Cikislar<br>OUTPUT 1: ON                                                                                                |
| ARM [Password]/<br>DISARM<br>[Password] | Şifre ile kurma çözme olanağı sağlar. ARM ile şifre arasında<br>boşluk olmasının bir etkisi olmamaktadır.                                       | →ARM1234<br>BASARILI<br>→DISARM1234<br>BASARILI                                                                                         |
| PHONES                                  | Panele tanımlı kullanıcıların telefon numaralarını gösterir.                                                                                    | →Phones<br>05001234567<br>(User 1)                                                                                                    |
| SYSTEM                                  | Panele ait sistem bilgilerini gösterir.                                                                                                    | →System<br>Güc:<br>Enerji: Normal<br>Akü: %100<br>Ag:<br>OP: XXXXX<br>IP: 12.34.56.789<br>IMEI: 123456789123456<br>Data: 130KB, SMS: 19 |

| STATUS  | Panelin anlık durum bilgilerini gösterir. | →Status<br>Durum: Kurulu değil<br>Acik zonlar: Yok<br>Baypaslı zonlar: Yok<br>Arizalar: Yok<br>Sicaklık: K1: 22,1 |
|---------|-------------------------------------------|----------------------------------------------------------------------------------------------------|
| VER     | Panelin versiyon bilgilerini gösterir.    | →Ver<br>MODEL:PRO P8g<br>HW: 0<br>SW: 0.73                                                                        |
| OUTPUTS | SMS ile çıkışların durumu sorgulanabilir. | →Outputs<br>Cikislar<br>OUTPUT 1: OFF<br>OUTPUT 2: ON<br>OUTPUT 3: OFF                                            |
| ?       | Komutları gösterir.                       | Komut listesi                                                                                                    |

#### $\rightarrow$ Olay Tablosu

| NO | ALARMLAR | NO | ARIZALAR      | NO | BİLGİ MESAJLARI              |
|----|----------|----|---------------|----|------------------------------|
| 1  | Hirsiz   | 20 | Enerji        | 40 | Ping                         |
| 2  | Panik    | 21 | Batarya       | 41 | Enerji                       |
| 3  | Medikal  | 22 | Düşük batarya | 42 | Kullanıcı tarafından kapanma |
| 4  | Sabotaj  | 23 | AHM           | 43 | Kullanıcı tarafından açma    |
| 5  | Yangın   | 24 | GSM           | 44 | Otomatik çözme               |
| 6  | Tehdit   | 25 | Tarih/Saat    | 45 | Tuşla açma                   |
| 7  | Sıcaklık | 26 | Siren         | 46 | Kumanda ile açma             |
| 8  | Su basma | 27 | Keypad        | 47 | Alarm iptal                  |
| 9  | Donma    | 28 | Bölge         | 48 | Alarmda açma                 |
| 10 | Özel-1   | 29 | İnternet      | 49 | Program                      |
| 11 | Özel-2   | 30 | Host          | 50 | Kurcalama                    |
| 12 | Özel-3   |    |               | 51 | Test                         |

## 6.Çıkış Ayarları

Ek modüllerle birlikte PRO-P8G 10 adet çıkışa sahiptir.

## Fonksiyon

Seçili olan çıkış kullanıcı tarafından kullanım amacına göre programlanabilir.

| Fonksiyon       | Kısayol | Açıklama                                                                                                    |  |
|-----------------|---------|----------------------------------------------------------------------------------------------------|--|
| Kapalı          | [0]     | Çıkış kapalı konumda.                                                                                                    |  |
| Siren           | [1]     | Sireni aktif eden alarmlardan biri meydanageldiğinde panele bağlı sireni aktif hale getirir.                                                                                              |  |
| Yangın Sireni   | [2]     | Yangın alarmı çaldığı zaman panele bağlı yangın sireni aktif hale gelir.                                                                                                    |  |
| Yangın Dedektör | [3]     | Yangın dedektörünün beslemesi buraya bağlanır. Dedektörü resetleme süresi ayarlanır.                                                                                                    |  |
| Kurma Durumu    | [4]     | Panel kurulduğunda seçili olan çıkış aktif hale gelir.                                                                                                    |  |
| Arıza Durumu    | [5]     | Parametreleri ayarlanmış arızalar meydana geldiğinde çıkış aktif hale gelir.                                                                                                    |  |
| Aktivite        | [6]     | Parametreleri ayarlanmış bölgelerde hareket olması durumunda seçili olan çıkış aktif hale gelir.                                                                                          |  |
| Zamanlı         | [7]     | Çıkış otomasyondan ayarlanan günlerde ve saatlerde, belirtilen süre<br>kadar aktif olur. Otomasyonda bulunan aksiyon ayarının "Çıkış<br>Aktif" olarak ayarlanması gerekmektedir.          |  |
| Isitma          | [8]     | Ortam sıcaklığı girilen değerin altına düştüğü zaman seçili olan çıkış akt hale gelir.                                                                                                    |  |
| Zamanlı İsitma  | [9]     | Otomasyondan ayarlanan günlerde ve saatlerde, ortam sıcaklığı otomasyondan ayarlanan sıcaklığın altına düşerse, sıcaklık tekrar ayarlanan değerin üzerine çıkana kadar çıkış aktif kalır. |  |
| Soğutma         | -       | Ortam sıcaklığı girilen değerin üstüne çıktığı zaman seçili olan çıkış aktif hale gelir.                                                                                                  |  |
| Zamanla soğutma | -       | Otomasyondan ayarlanan günlerde ve saatlerde, ortam sıcaklığı otomasyondan ayarlanan sıcaklığı ayarlanar sıcaklığı ayarlanan değerin altına düşene kadar çıkış aktif kalır.               |  |

| Kapı Geçiş   | - | Kart okutulduğu zaman ayarlanan süre (saniye) kadar seçili olan çıkış<br>aktif olur. |
|--------------|---|--------------------------------------------------------------------------------------|
| Elle kumanda | - | Çıkışların manuel olarak kontrolünü sağlar.                                          |

✓ Kısayol tuşlarını kullanarak direk istenilen ayar seçilebilir veya [ENTER] tuşuna bastıktan sonra [P1] ve [P2] tuşları ile seçenekler arasında gezebilirsiniz.

#### Çıkış Tipi

Bu bölgede kullanılacak olan cihaza göre kontak cinsi seçilir.(NA veya NK)

#### Parametre 1,2

Çıkış fonksiyonuna göre ayarlanmalıdır.

| Fonksiyon       | Kısayol | Parametre 1                                                                                                    | Parametre 2 |
|-----------------|---------|----------------------------------------------------------------------------------------------------|-------------|
| Kapalı          | [0]     |                                                                                                    |             |
| Siren           | [1]     |                                                                                                    |             |
| Yangın Sireni   | [2]     |                                                                                                    |             |
| Yangın Dedektör | [3]     | Yangın dedektörü beslemesinin resetleme süresi girilir. (saniye)                                                                               |             |
| Kurma Durumu    | [4]     |                                                                                                    |             |
| Arıza Durumu    | [5]     | Sadece istenilen hataların seçili olan çıkışı<br>tetiklemesi için hata değerleri toplamı<br>girilmelidir. Hata hesaplama tablosu aşağıdadır.   |             |
| Aktivite        | [6]     | Sadece istenilen bölgelerdeki aktivasyonun çıkışı<br>tetiklemesi için bölge değerleri toplamı<br>girilmelidir. Bölge değer tablosu aşağıdadır. |             |
| Zamanlı         | [7]     |                                                                                                    |             |
| Isitma          | [8]     |                                                                                                    |             |
| Zamanlı İsitma  | [9]     |                                                                                                    |             |
| Soğutma         | -       |                                                                                                    |             |
| Kapı Geçiş      | -       | Kartlı giriş yapıldığı sırada kilidin açık kaldığı süre girilir. (saniye)                                                                      |             |

#### **OHata Hesaplama**

| Hata                           | Değeri |
|--------------------------------|--------|
| Enerji kesik                   | 1      |
| Akü zayıf                      | 2      |
| Akü arızalı ya da takılı değil | 4      |
| AHM-1                          | 8      |
| AHM-2                          | 16     |
| Tarih/Saat                     | 32     |
| GSM modülü                     | 64     |
| Bölge arızası                  | 128    |
| Keypad arızası                 | 256    |

✓ Hata hesaplaması yapılırken belirtilen hataların değerleri toplamı alınır. Ör: Sadece GSM ve Keypad arızalandığında çıkış tetiklensin istiyorsunuz. GSM'in hata değeri 64 ve Keypad'in hata değeri 256. Bu durumda ikisinin toplamı 320 oluyor. Aktivite olarak ayarlanmış parametre-1'e 320 yazmalıyız ki bu iki arıza durumunda istediğimiz çıkış aktif hale gelsin.

#### **OBölge Hesaplama**

| Bölge No | Değeri |  |
|----------|--------|--|
| 1        | 1      |  |
| 2        | 2      |  |
| 3        | 4      |  |
| 4        | 8      |  |
| 5        | 16     |  |
| 6        | 32     |  |
| 7        | 64     |  |
| 8        | 128    |  |
| 9        | 256    |  |
| 10       | 512    |  |
| 11       | 1024   |  |
| 12       | 2048   |  |
| 13       | 4096   |  |
| 14       | 8192   |  |
| 15       | 16384  |  |
| 16       | 32768  |  |
| 17       | 65536  |  |
| 18       | 131072 |  |
| 19       | 262144 |  |

✓ Bölge hesaplama yapılırken, aktif olduğunda çıkışı tetiklemesi istenilen bölgelerin değerleri toplamı alınır. Ör: 3., 4. ve 6. bölgede olan hareketlilik çıkışı tetiklesin istiyorsunuz. Bu durumda 3.bölgenin değeri 4, 4.bölgenin değeri 8 ve 6. bölgenin değeri 32'dir ve bunların toplamı olan 44, aktivasyon olarak ayarlanmış çıkışın parametre-1 değerine yazılmalıdır.

## 🖶 İsim

#### Cihazda bulunan çıkışlara isim verilebilir.

| 7. Kurma Çözme        |                                                                                                    |               |
|-----------------------|----------------------------------------------------------------------------------------------------|---------------|
| Ayar                  | Açıklama                                                                                                    | Varsayılan    |
| Giriş gecikmesi       | Gecikmeli bir bölge açıldığında kullanıcı şifresi girebilmek için verilen süre.                                                                                                    | 15 sn         |
| Çıkış gecikmesi       | Panelde kurma işlemi yaparken mekanın boşaltılması için tanımlanmış süre.                                                                                                    | 15 sn         |
| Gecikmeyi uzat        | Kurma sırasında gecikmeli bir bölge açıksa,kapanana kadar panel<br>kurulumu ertelenir.Bütün bölgeler kapalı ise tanımlanan çıkış<br>kadar süre sonra panel kurulur.                                                                                                    | Hayır         |
| Gecikmeyi bitir       | Gecikmeyi uzat seçeneği aktif ise açık bölge varken kurulum yapıldığı<br>zaman panel açık olan bölge kapanana kadar bekler ve kapandıktan<br>sonra da çıkış gecikmesi kadar bekleyip kurma işlemini öyle yapar.<br>Gecikmeyi bitir seçeneğini aktif ederek, açık olan bölge kapandıktan<br>sonra olan gecikmeyi sıfıra indiririz.Bölge kapanır kapanmaz panel<br>kurulur. | Hayır         |
| Evde gecikme          | Kurma/çözme yaparken gecikme olup olmayacağı ayarlanır.                                                                                                    | Hayır         |
| Tek tuşla kurma       | Tam kurma ve evde kurma tuşlarına 2 saniye süreyle basıldığında şifre istemeden kurma işlemi yapılabilir.                                                                                                    | Evet          |
| Sirenden sinyal       | Çıkış gecikmesi olan kurma işlemlerinde, çıkış gecikmesi bittikten sonra panel kurulduğunu ifade etmek için 2 kısa sinyal verilir.                                                                                                    | Evet          |
| Tuş kurma iptali      | Tek tuşla kurma işleminde, kurma gecikmesi esnasında [P3] tuşuna basarak, kurma işlemi şifre girmeden iptal edilebilir.                                                                                                    | Hayır         |
| Çözmede baypas iptal  | Panelde çözme yapıldıktan sonra baypas yapılmış bögelerin baypas<br>özelliği iptal olur.                                                                                                    | Evet          |
| Kurma için şifre      | <ul> <li>Çift: İki farklı kullanıcının art arda şifresini girmesi ile panel kurulur.</li> <li>Tek: Sadece bir kullanıcının şifresini girmesi ile panel kurulur.</li> </ul>                                                                                                    |               |
| Çözme için şifre      | <ul> <li>Çift: İki farklı kullanıcının art arda şifresini girmesi ile panel çözülür.</li> <li>Tek: Sadece bir kullanıcının şifresini girmesi ile panel çözülür.</li> </ul>                                                                                                    | Tek           |
| Hareketsizde<br>Kurma | Tanımlanmış süre boyunca bölgelerden hiçbirinde hareket<br>algılanmazsa panel otomatik olarak seçili olan kurma moduna girer.<br>• Pasif (0)<br>• Evde Kurma (1)<br>• Tam Kurma (2)                                                                                                    | Pasif         |
| Hareketsiz süre       | Otomatik kurulum için geçmesi gereken süre ayarlanır.                                                                                                    | 00:30         |
| Hrk. Kur. Günleri     | Otomatik kurmanın hangi günler aktif olacağı ayarlanır.                                                                                                    | 1,2,3,4,5,6,7 |
| P1-Zamanlı K/Ç        | Panel 8 adet zamanlı kurma-çözme işlemi gerçekleştirebilir.Bu ayarda<br>seçili olan zamanlı K/Ç nin pasif mi, tam kurma mı yoksa evde<br>kurmamı olacağı ayarlanır.                                                                                                    | Pasif (0)     |
| P1-Saat               | Seçili olan zamanlı Kurma/Çözmenin günün hangi saatinde olacağı<br>belirlenir.                                                                                                    | 00:00         |
| P1-Günler             | Seçili olan zamanlı Kurma/Çözmenin hangi günler aktif olacağı belirlenir.                                                                                                    | 1,2,3,4,5,6,7 |

✓ Programlar arasında gezinmek için [P3] ve [P4] tuşlarını kullanınız

8. Alarm

| Ayar               | Açıklama                                                                             | Varsayılan |
|--------------------|--------------------------------------------------------------------------------------|------------|
| A1-Siren çalsın    | Seçili olan alarm anında sirenden sesli bildirim yapılır.                            | Evet       |
| A1-Keypad çalsın   | Seçili olan alarm anında sesi açık olan keypadlerden sesli uyarı verilir.            | Evet       |
| A1-Yazılı bildirim | Seçili olan alarm anında keypad ekranında yazılı bildirim verilir.                   | Evet       |
| A1-Alarm ışığı     | Seçili olan alarm anında alarmın türüne göre alarm ışığı veya yangın<br>ışığı yanar. | Evet       |
| A1-Siren süresi    | Seçili olan alarmın sirenden verdiği sesli bildirimin süresi ayarlanır.              | 180 sn     |

✓ Alarmlar arasında gezinmek için [P3] ve [P4] tuşlarını kullanınız.

#### O Alarmlar

| Alarm No | Alarm İsim      |
|----------|-----------------|
| A1       | Hirsiz          |
| A2       | Panik           |
| A3       | Medikal (Tibbi) |
| A4       | Sabotaj         |
| A5       | Yangın          |
| A6       | Tehdit          |
| A7       | Sıcaklık        |
| A8       | Su basma        |
| A9       | Donma           |
| A10      | Özel-1          |
| A11      | Özel-2          |
| A12      | Özel-3          |
| A13      | Kurma/Çözme     |

### 9. Uzaktan Kontrol

| Ayar            | Açıklama                                                                                        | Varsayılan  |
|-----------------|-------------------------------------------------------------------------------------------------|-------------|
| Uzaktan Kontrol | Bilgileri doğru girilmiş bir modem aracılığıyla, panel bilgisayar ile<br>kontrol edilebilir.    | Etkin değil |
| IP              | Uzaktan kontrolü sağlayacak modemin IP bilgisini giriniz.                                       |             |
| Port            | Uzaktan kontrolü sağlayacak modemin port numarasını giriniz.                                    | 7700        |
| Seçenekler      | Uzaktan kontrol sağlanacak modeme ne kadar sıklıkla ping mesajı<br>gönderileceğini ayarlayınız. | 60 sn       |

#### 10. Otomasyon

| Ayar       | Açıklama                                                                                                    | Varsayılan    |
|------------|----------------------------------------------------------------------------------------------------|---------------|
| T1-Aksiyon | Otomatik olarak yapılması istenilen işlev seçilir.                                                                                                    | Pasif (0)     |
| T1-Saat    | Seçilen işlevin yapılacağı saat ayarlanır.                                                                                                    | 00:00         |
| T1-Günler  | Seçilen işlevin geçerli olduğu günler ayarlanır.                                                                                                    | 1,2,3,4,5,6,7 |
| T1-Süre    | Seçilen işlevin ne kadar süre ile uygulanacağı ayarlanır.                                                                                                    | 00:00 (dk)    |
| T1-Ayar    | <ul> <li>Girilen değere göre işler yapar.</li> <li>✓ "1" : Aktif sıcaklıkta girilen değeri baz alıp belirlenen zamanda otomasyonu aktif eder.</li> <li>✓ "0" : Otomasyonu deaktif eder.</li> </ul> | 25 -C         |

✓ Otomasyon işlevlerinde 30sn gecikme yaşanabilir.

✓ Otomasyonlar arasında gezinmek için [P3] ve [P4] tuşlarını kullanınız.

## O Aksiyonlar

| Aksiyon     | Kısayol | Açıklama                                                                                                    |
|-------------|---------|----------------------------------------------------------------------------------------------------|
| Pasif       | [0]     | Otomasyon devre dışı bırakılır.                                                                                                    |
| Çözme       | [1]     | Belirlenen gün ve saatte panelin otomatik olarak çözülmesini sağlar.                                                                                                    |
| Evde kurma  | [2]     | Belirlenen gün ve saatte otomatik olarak evde kurma yapar.                                                                                                    |
| Tam kurma   | [3]     | Belirlenen gün ve saatte tam kurma yapar.                                                                                                    |
| Çıkış aktif | [4]     | Fonksiyonu "Zamanlı" olarak ayarlanmış çıkışı ayarlanan gün ve saatte aktif hale getirir.                                                                                                    |
| Çıkış pasif | [5]     | Fonksiyonu "Zamanlı" olarak ayarlanmış çıkışı ayarlanan gün ve saatte pasif hale getirir.                                                                                                    |
| Termostat   | [6]     | Fonksiyonu "Zamanlı ısıtma" veya "Soğutma" olarak ayarlanmış çıkışlara takılı olan<br>cihazları ayarlanan gün ve saatlerde aktif hale getirir. Otomasyon ayarlarında<br>bulunan "Ayar" kısmından istenilen sıcaklık değeri girilmelidir. Ör: 25-C olarak ayarlanmış<br>bir ısıtma ayarında keypad-1'in bulunduğu ortam sıcaklığı 25-C'nin altına düştüğü zaman,<br>ısıtma çıkışına bağlı cihaz aktif hale geçer. Sıcaklık değeri bu değerin üzerine çıktığında<br>tekrar deaktif olur. |

#### Yönetici Program Menüsü

## 1. Temel Ayarlar

## 🖶 Dil

Panel arayüzünde kullanılacak dil seçilir.İngilizce ve türkçe olmak üzere iki seçenek mevcuttur. Türkçe ayarlamak için [0] tuşuna,

ingilizce ayarlamak için [1] tuşuna basınız.

## 🖶 Enerji Gecikme

Enerji kesildiğinde, bu durumu haber alma merkezine bildirmek için geçmesi istenilen süre belirlenir.

#### Panel İsmi

Panel ismini değiştirebilirsiniz. Fabrika ayarlarında tanımlı olan isin "PRO-P8G"dir.

#### 2. Bölge Ayarları

✓ Bölgeler arasında gezinmek için [P3] ve [P4] tuşlarını kullanınız.

| Ayar               | Açıklama                                                                                                    | Varsayılan |
|--------------------|----------------------------------------------------------------------------------------------------|------------|
| B1-Girişte Zil     | Bölge açıldığı zaman etkinleştirilmiş keypadden uyarı sesi gelir.                                                                                                    | -,-,-      |
| B1-Çıkışta Zil     | Bölge kapandığı zaman etkinleştirilmiş keypadden uyarı sesi gelir.                                                                                                    | -,-,-      |
| B1-Keypad Aydınlat | Bölge açık kaldığı süre zarfında aydınlatması açık kalması istenilen keypadlerin seçilmesinisağlar.                                                                                                    | 1,2,3,4    |
| B1-İsim            | Bölgeye kullanılacak dedektöre göre isim verilmelidir.                                                                                                    | ZONE 1     |
| B1-Bildirimler     | Bölge açıldığında ve kapandığında keypadin ekranından yazılı bir<br>uyarı verilmesini sağlar. 1. seçenek aktif edilerek bölge açıldığı zaman<br>olan uyarı, 2. seçenek aktif edilerek te bölge kapandığı zaman olan<br>uyarı aktifleştirilmiş olur. 9 tuşuna basarak ikisini aynı anda aktif<br>edebilir veya 0 tuşuna basarak ikisini de deaktif edebiliriz. | 1,-        |

#### 3. Keypad Ayarları

| Ayar                | Açıklama                                                                                               | Varsayılan |
|---------------------|----------------------------------------------------------------------------------------------------|------------|
| K1-Tuş sesi         | Keypadin tuş seslerini açıp kapatmayı sağlar.                                                          | Var        |
| K1-Gecikme sesleri  | Tam kurma işlemindeki gecikme süresi boyunca keypad sesli uyarı<br>verir.                              | Var        |
| K1-Alarm sesi       | Aktif edilmesi halinde alarm anında keypadden sesli bildirim verilir.                                  | Var        |
| K1-Zil sesi         | Aktif edilmesi halinde bölgelerdeki giriş çıkış işlemlerinde keypad tarafından sesli bildirim verilir. | Var        |
| K1-Bekleme aydınlat | Panelde herhangi bir aktivite olmadığı zamanlarda ekranın parlaklık ayarını gösterir.                  | %10        |
| K1-İsmi             | Keypade istediğiniz ismi verebilirsiniz.                                                               | KEYPAD 1   |

#### 4. Kullanıcı Ayarları

| Ayar               | Açıklama                                                | Varsayılan |
|--------------------|---------------------------------------------------------|------------|
| Müh. Şifre         | Mühendis şifresini buradan değiştirebilirsiniz.         | 9999       |
| Müh kart no        | Mühendis kartı kaydedilip değiştirilebilir.             | 000000000  |
| Müh. cep no        | Mühendis kullanıcının GSM numarası buraya girilmelidir. |            |
| Müh. ismi          | Mühendis kullanıcının ismi buradan değiştirilebilir.    | МÜН        |
| Ana şifre          | Yönetici şifresini buradan değiştirebilirsiniz.         | 1234       |
| Ana kart no        | Yönetici kartı kaydedilip değiştirilebilir.             | 000000000  |
| Ana kul. cep no    | Yönetici kullanıcının GSM numarası buraya girilmelidir. |            |
| Ana kul. ismi      | Yönetici ismini buradan değiştirilebilir.               | YONETICI   |
| K1-Kullanıcı şifre | Kullanıcının şifresini buradan tanımlayınız.            |            |
| K1-Kullanıcı kart  | Kullanıcının kartı kaydedilip değiştirilebilir.         | 000000000  |

| K1-Cep Tel No        | Kullanıcıya ait GSM numarası girilir.                                                    |             |
|----------------------|------------------------------------------------------------------------------------------|-------------|
| K1-Kullanıcı ismi    | Kullanıcının ismi girilir.                                                               | USER 1      |
| K1-Kurup çözülebilir | Kullanıcının panelde kurma çözme işlemi yapıp yapamayacağı<br>ayarlanır.                 | Evet        |
| K1-Kapı açabilir     | Kullanıcının kart ile işlem yapıp yapamayacağı ayarlanır.                                | Evet        |
| K1-Yönetebilir       | Kullanıcıya program menüsüne yönetici giriş yetkisi verir.                               | Hayır       |
| K1-Ayarlayabilir     | Kullanıcıya program menüsüne mühendis giriş yetkisi verir.                               | Hayır       |
| K1-SMS Alma          | Kullanıcıya aşağıda belirtilen bilgilerin SMS aracılığıyla gönderilmesi sağlanır.        |             |
|                      | • <b>Blg</b> (Bilgi) → "Cihaz açıldı" gibi genel bilgileri içerir.                       | Blg [X]     |
|                      | • <b>Arz</b> (Arıza)→Panelde meydana gelen arıza bilgilerini içerir.                     | Arz [X]     |
|                      | • Alm(Alarm)→Panelde meydana gelen alarm bilgilerini içerir.                             | Alm [X]     |
| K1-SMS gönderme      | Kullanıcının SMS komutlarıyla paneli kontrol etmesini sağlar.                            | Evet        |
| K1-Keypadlari        | Kullanıcının kullanabileceği keypadleri gösterir.                                        | 1,2,3,4     |
| K1-İnternet ile      | Mobil uygulama üzerinden panel kontrolü sağlar.                                          | Etkin       |
| K1-Yetkili günler    | Kullanıcının paneli kullanmaya yetkisi olduğu günleri gösterir.                          | 1,2,3,4,6,7 |
| K1-Yetki başlama     | Kullanıcının paneli gün içinde kullanabileceği saat aralığının<br>başlangıcını gösterir. | 00:00       |
| K1-Yetkili bitiş     | Kullanıcının paneli gün içinde kullanabileceği saat aralığının bitişini<br>gösterir.     | 23:59       |

## 5. İletim Ayarları

| Ayar             | Açıklama                                                                          | Varsayılan  |
|------------------|-----------------------------------------------------------------------------------|-------------|
| SMS Bildirimleri | Panelde olan olaylar tanımlı kullanıcılara SMS aracılığı ile bildirilir.          | Etkin değil |
| SMS ile Kontrol  | Panelin kontrolü GSM numarası tanımlıkullanıcılar tarafından SMS ile yapılabilir. | Etkin değil |
| SMS Yönlendirme  | Panele dışarıdan gelen mesajların kullanıcıya iletilmesi sağlar.                  | 7700        |

# 6. Kurma Çözme

| Ayar            | Açıklama                                                                                                    | Varsayılan |
|-----------------|----------------------------------------------------------------------------------------------------|------------|
| Giriş Gecikmesi | Gecikmeli bir bölge açıldığında kullanıcı şifresi girebilmek için verilen süre.                                                                                                    | 15 sn      |
| Çıkış Gecikmesi | Panelde tam kurma işlemi yaparken mekanın boşaltılması için tanımlanmış süre.                                                                                                    | 15 sn      |
| Gecikmeyi Uzat  | Kurma sırasında gecikmeli bir bölge açıksa, kapanana kadar panel<br>kurulumu ertelenir. Açık bölgeler kapandıktan sonra tanımlanan<br>çıkış gecikmesi kadar süre sonra panel kurulur. | Hayır      |

| Gecikmeyi Bitir       | Gecikmeyi uzat seçeneği aktif ise açık bölge varken kurulum yapıldığı<br>zaman panel açık olan bölge kapanana kadar bekler ve kapandıktan<br>sonra da çıkış gecikmesi kadar bekleyip kurma işlemini öyle yapar.<br>Gecikmeyi bitir seçeneğini aktif ederek, açık olan bölge kapandıktan<br>sonra olan gecikmeyi sıfıra indiririz. Bölge kapanır kapanmaz panel<br>kurulur. | Hayır         |
|-----------------------|----------------------------------------------------------------------------------------------------|---------------|
| Evde Gecikme          | Kurma/çözme yaparken gecikme olup olmayacağı ayarlanır.                                                                                                    | Hayır         |
| Tek Tuşla Kurma       | Tam kurma ve evde kurma tuşlarına 2 saniye süreyle basıldığında şifre istemeden kurma işlemi yapılabilir.                                                                                                    | Evet          |
| Sirenden Sinyal       | Çıkış gecikmesi olan kurma işlemlerinde, çıkış gecikmesi bittikten sonra panel kurulduğunu ifade etmek için sirenden 2 kısa sinyal verilir                                                                                                    | Evet          |
| Tuşla Kurma İptali    | Tek tuşla kurma işleminde, kurma gecikmesi esnesında [P3] tuşuna basarak, kurma işlemi şifre girmeden iptal edilebilir.                                                                                                    | Hayır         |
| Hareketsizde<br>Kurma | Tanımlanmış süre boyunca bölgelerden hiçbirinde hareket<br>algılanmazsa panel otomatik olarak seçili olan kurma moduna girer.<br>•Pasif (0)<br>•Evde Kurma (1)<br>•Tam Kurma (2)                                                                                                    | Pasif         |
| Hareketsiz Süre       | Otomatik kurulum için geçmesi gereken süre ayarlanır.                                                                                                    | 00:30         |
| Hrk. Kur. Günleri     | Otomatik kurmanın hangi günler aktif olacağı ayarlanır.                                                                                                    | 1,2,3,4,5,6,7 |
| P1-Zamanlı K/Ç        | Panel 8 adet zamanlı kurma-çözme işlemi gerçekleştirebilir. Bu ayarda<br>seçili olan zamanlı K/Ç nin pasif mi, tam kurma mı yoksa evde<br>kurmamı olacağı ayarlanır.                                                                                                    | Pasif (0)     |
| P1-Saat               | Seçili olan zamanlı Kurma/Çözmenin günün hangi saatinde olacağı belirlenir.                                                                                                    | 00:00         |
| P1-Günler             | Seçili olan zamanlı Kurma/Çözmenin hangi günler aktif olacağı<br>belirlenir.                                                                                                    | 1,2,3,4,5,6,7 |

✓ Programlar arasında gezinmek için [P3] ve [P4] tuşlarını kullanınız.

## TEKNİK ÖZELLİKLER

| Özellik           | Açıklama                |
|-------------------|-------------------------|
| Maksimum Nem      | %95 (yoğuşma olmadan)   |
| Çalışma Sıcaklığı | 0-55 °C                 |
| Besleme           | 220 VAC/16VAC 15W trafo |
| Yardımcı Çıkış    | 13.8V maksimum 500mA    |
| Siren Çıkışı      | Maksimum 500mA          |
| PGM Çıkışı        | Maksimum 500mA          |
| Akü               | 12VDC 7Amp              |